# **Customised Flight List Alerts**

The NMP Flight concept is to "Manage by exception" which is a concept that focuses on giving attention to deviations and unusual occurrences rather than constantly monitoring routine operations. Your attention can be drawn to the status of a flight in a variety of ways, by means of the Customise Alerts component.

Such alerts are shown in two different ways, to draw your attention to the concerned flight(s):

- 1. Focus Alerts
- 2. User Alerts

| ormation H | lub Free | Text Editor | IFPS Flight | Query NAV Editor Route Catalo         | gue |        |          |                      |                  |
|------------|----------|-------------|-------------|---------------------------------------|-----|--------|----------|----------------------|------------------|
|            |          | (1          | High 🛛      | v Medium 1 v Low 5                    | ~   | )      |          | upda                 | ited 09:03   d   |
| ADES       | EOBT     | Е/СТОТ      | тот         | ACFT registration mismatch at A-CDM   | 0   | REGUL+ | E/C/ATA  | Alerts               | e-Helpo<br>Statu |
| EGLL       | 11-10:55 | 11:08E      | 11:08T      | ACFT type mismatch at A-CDM           | 0   |        | 11:44E   | $\bigcirc$           | <b>`</b>         |
| EGLL       | 11-10:55 | 11:10E      | 11:10E      | EOBT/TOBT mismatch at A-CDM           | 5   |        | 12:00E   | C                    | )                |
| MMUN       | 11-10:45 | 11:10E      | 11:10E      | Flight with helpdesk proposal pending | 0   |        | 21:26EOE | 3T mismatch at A-CDM |                  |
| KLAX       | 11-10:10 | 11:10E      | 11:10T      |                                       |     |        | 21:32E   | CDM-EOBT CDM-TOBT    |                  |
| EGLL       | 11-10:50 | 1:11E       | 11:11T      |                                       |     |        | 12:14E   | 63                   |                  |
| EHAM       | 11-10:55 | 11:14E      | 11:14T      |                                       |     |        | 11:54E   |                      |                  |

# **Alert Configuration**

The Customise Alerts component can be opened in two ways, by selecting the Manage Alerts option:

- 1. From a column header
- 2. From the settings menu

| Ne | w Flig  | ght Qi |         | Saved Flig   | ht Lists | ∼ e-Helpdesk Inf       | ormation Hu | b Free Text Editor | IFPS Flight Q | Jery NAV Editor     | Route Catalogue            | Options 🗸                |
|----|---------|--------|---------|--------------|----------|------------------------|-------------|--------------------|---------------|---------------------|----------------------------|--------------------------|
| Q  | <b></b> | Flig   | ht list | Enter a name |          | 70 flights High 💿      | v Medi      | ium 1 🗸 🛛 Low 1    | v             | updated 10:43   que | ry window 07:42-23:59 [ fɒ | ked] Autorefresh OFF     |
|    |         |        | 숩       | ARCID        | REO      | ADEP ADES              | EOBT        | EOBT<br>Validity   | DELAY         | REGUL+              | OPP NOTE                   | Alerts                   |
|    |         | >      | *       | BAW564Y      | GTT      | Sort ascending         | 11-07:25    | 07:42E             |               |                     |                            | I Add/Remove Columns     |
|    |         | >      | *       | BAW894       | GTTN ↓   | Sort descending        | 11-07:25    | 07:42E             |               |                     |                            | Clear Filters & Sorts    |
|    |         | >      | *       | SHT9B        | GEU\     | Remove this column     | 11-07:30    | 07:45E             |               |                     |                            | ☑ Manage Filters & Sorts |
|    |         | >      | $^{+}$  | BAW4MJ       | OHD      |                        | 11-07:25    | 07:47E             |               |                     |                            | Save as Default          |
|    |         | >      | $^{+}$  | SHT12K       | GEUL     | Menere Filtere 8 Derte | 11-07:40    | 07:48E             |               |                     |                            | ① Manage Alerts          |
|    |         | >      | $^{+}$  | SHT15A       | GEU      | Manage Fliters & Sorts | 11-07:40    | 07:50E             |               |                     |                            |                          |
|    |         | >      | $^{*}$  | BAW2DP       | GEU      | ) Manage Alerts        | 11-07:40    | 07:53C             | 0 @           | FUK11               |                            |                          |
|    |         | >      | *       | SHT6G        | GEUUN    | EGLL C EGPF            | 11-07:35    | 07:53E             |               |                     |                            |                          |

#### **User Alerts**

The User Alerts tab allows you to configure which alerts are to be displayed in the Flight List:

| Custon  | nise alerts            | 2                     | Cancel Apply                                                         |
|---------|------------------------|-----------------------|----------------------------------------------------------------------|
| Focus A | lerts User Alerts A-(  | CDM alarms            |                                                                      |
| Add a   | lert Remove alert      |                       |                                                                      |
|         | COLUMN                 | ALERTING TYPE         | PARAMETERS                                                           |
|         | Suspended Fli $\vee$   | Highlight Row         | in colour when flight is suspended.                                  |
|         | Airborne Flight $\lor$ | Highlight Row Text    | in colour after flight is airborne.                                  |
| ₿       | DELAY                  | Highlight Cell        | 1 15 30 45                                                           |
|         |                        |                       | Mark as seen will be reset when delay changes by -15 or +20 minutes. |
|         | Opportunity V          | highlight cell $\lor$ | in colour when Opportunity exists for flight.                        |
|         | YoYo 🗸                 | highlight cell $\lor$ | in colour when value contains $\vee$ y $\times$                      |
|         | TURN V                 | highlight cell $\lor$ | in colour when value contains $\vee$ t $\times$                      |
|         | RR (Rerouting) $\lor$  | highlight cell $\lor$ | in colour when value contains $\lor$ P $\times$ -                    |
|         |                        |                       |                                                                      |
|         |                        |                       |                                                                      |

#### **Focus Alerts**

The Focus Alerts tab allows you to configure which alerts are to be displayed in the Flight List Filter buttons:

| Customise alerts                      |      |        |     | Cancel Apply   |
|---------------------------------------|------|--------|-----|----------------|
| Focus Alerts User Alerts A-CDM alarms |      |        |     |                |
|                                       |      |        |     | *              |
| ACFT registration mismatch at A-CDM:  | High | Medium | Low | No focus alert |
| ACFT type mismatch at A-CDM:          | High | Medium | Low | No focus alert |
| EOBT/TOBT mismatch at A-CDM:          | High | Medium | Low | No focus alert |
| Flight suspended (FLS):               | High | Medium | Low | No focus alert |
| Diversion:                            | High | Medium | Low | No focus alert |
| Opportunity for re-route(OPP):        | High | Medium | Low | No focus alert |
| EOBT Validity:                        | High | Medium | Low | No focus alert |
| YoYo:                                 | High | Medium | Low | No focus alert |
| Sharp Turn:                           | High | Medium | Low | No focus alert |
| NAT Oceanic Reroute:                  | High | Medium | Low | No focus alert |

## Alert Display in the Flight List

#### **User Alerts**

The User Alerts are displayed in the flight list with the selected 'ALERTING TYPE' (defined in User Alerts configuration):

- 1. Highlight Row
- 2. Mark Row
- 3. Highlight Text
- 4. Highlight Cell

|   |            |            | g       |        |                |      |          |        |                             |     |                    |                  |               |          |     |
|---|------------|------------|---------|--------|----------------|------|----------|--------|-----------------------------|-----|--------------------|------------------|---------------|----------|-----|
|   | Flight lis | t BAW All  | *       | Save R | emove 350 fliq | ghts |          |        | High 1 v Medium 1 v Low 9 v |     |                    |                  |               |          |     |
|   | N          | IOTE       | ARCID   | REG    | ADEP           | ADES | EOBT     | E/CTOT | тот                         | Ţ   | EOBT<br>Validity 🖌 | FADE DE<br>Delay | ELAY<br>Trend | REGUL+   | E/C |
|   | >          |            | BAW727G | GDBCE  | LSGG C         | EGLL | 11-11:10 | 11:23C | 11:30                       | т   |                    | 0 0              |               | FUJ11E+  | 12  |
|   | >          |            | BAW3ET  | GDBCB  | EGLL C         | EHAM | 11-11:08 | 11:37E | 11:37                       | т   |                    |                  |               |          | 12  |
|   | >          |            | BAW8RM  | GMIDO  | EDDB C         | EGLL | 11-11:30 | 11:38E | 11:54                       | т   |                    |                  |               |          | 13  |
|   | >          | $\sim$     | BAW143  | GZBJH  | EGLL C         | VIDP | 11-11:10 | 11:41E | 11:49                       | т   |                    |                  |               |          | 19  |
|   | >          | (1)        | BAW9A   | GXLEF  | EGLL C         | KDFW | 11-11:40 | 11:55E | 11:59                       | т   |                    |                  |               |          | 21  |
|   | >          | $\bigcirc$ | SHT8A   | GEUYD  | EGLL C         | EGPH | 11-14:00 | 14:40E | 14:40                       | r   |                    |                  |               |          | 15  |
| 1 | 2          |            | BAW252  | GTTNN  | EGLL C         | LFMN | 11-20:05 | 20:25E | 20:25                       | 4 ) | 16                 | *0* @            | Ģ             | FHPKZ11N | 22  |
|   | 5          |            | SITE    | GEUYL  | EGLL C         | EGPH | 11-12:10 | 12:14E | 12:14                       | Т   |                    |                  |               |          | 13  |
|   | >          |            | BAW9175 | GVIIO  | EGKK S         | EGLL | 11-11:30 | 11:55E | 11:55                       | E   |                    |                  |               |          | 12  |
|   | >          |            | BAW45EM | OHLXB  | LEMD C         | EGLL | 11-11:00 | 11:15E | 11:15                       | E   |                    |                  |               |          | 13  |
|   | >          |            | SHT8F   | GEUUS  | EGLL C         | EGPH | 11-11:05 | 11:22E | 11:33                       | т   |                    |                  |               |          | 12  |

There is an optional 'Alerts' column that contains a tag for most User Alerts that have been configured and is applicable to the flight, even when the associated column is not shown:

| Flig | ght list BAW All | *       | Save Re | emove 350 fli | ghts |          |        | High   | 1 v Medi         | ium 1 🗸          | Low     | 9 ~      |                       |          | updat    | ed 11:29 |
|------|------------------|---------|---------|---------------|------|----------|--------|--------|------------------|------------------|---------|----------|-----------------------|----------|----------|----------|
|      | NOTE             | ARCID   | REG     | ADEP          | ADES | EOBT     | E/CTOT | тот 🔻  | EOBT<br>Validity | FADE DE<br>Delay | Trend _ | REGUL+   | E/C/ATA               | 4        | lerts    | ↑1 e-l   |
| >    |                  | BAW727G | GDBCE   | LSGG C        | EGLL | 11-11:10 | 11:23C | 11:30T |                  | 0 @              |         | FUJ11E+  | 12:39T                | De-icing |          |          |
| >    |                  | BAW3ET  | GDBCB   | EGLL C        | EHAM | 11-11:08 | 11:37E | 11:37T |                  |                  |         |          | 12:17T                | De-icing |          |          |
| >    |                  | BAW8RM  | GMIDO   | EDDB C        | EGLL | 11-11:30 | 11:38E | 11:54T |                  |                  |         |          | 13:12T                | De-icing |          |          |
| >    |                  | BAW143  | GZBJH   | EGLL C        | VIDP | 11-11:10 | 11:41E | 11:49T |                  |                  |         |          | 19:4 <mark>9</mark> T | De-icing |          |          |
| >    |                  | BAW9A   | GXLEF   | EGLL C        | KDFW | 11-11:40 | 11:55E | 11:59T |                  |                  |         |          | 21:26E                | De-icing |          |          |
| >    |                  | SHT8A   | GEUYD   | EGLL C        | EGPH | 11-14:00 | 14:40E | 14:40T |                  |                  |         |          | 15:31E                | CDM-EOBT | CDM-TOBT |          |
| >    |                  | BAW352  | GTTNN   | EGLL C        | LFMN | 11-20:05 | 20:25E | 20:25E | 16               | *0* @            | Ģ       | FHPKZ11N | 22:02C                | EOBT-VAL |          |          |
| >    |                  | SHT8G   | GEUYL   | EGLL C        | EGPH | 11-12:10 | 12:14E | 12:14T |                  |                  |         | Ν        | 13:05E                | CDM-REG  |          |          |
| >    |                  | BAW9175 | GVIIO   | EGKK S        | EGLL | 11-11:30 | 11:55E | 11:55E |                  |                  |         | 63       | 12:19E                | TURN     |          |          |
| >    |                  | BAW45EM | OHLXB   | LEMD C        | EGLL | 11-11:00 | 11:15E | 11:15E |                  |                  |         |          | 13:1 <mark>9T</mark>  |          |          |          |
| >    |                  | SHT8F   | GEUUS   | EGLL C        | EGPH | 11-11:05 | 11:22E | 11:33T |                  |                  |         |          | 12:25T                |          |          |          |

#### **Focus Alerts**

The three Focus Alert buttons at the top of the flight list indicate the number of flights belonging to the categories configured.

When clicking on one or more of the Focus Alert buttons, the associated flights are copied into a new table at the top of the flight list. Clicking again removes the view of those flights.

| Ħ | Flig | ht list BAW All | *       | Save Re  | emove 338 fli | ghts     |          |           | High 1 | × | Medium 1   | V Low 3/10  |        |         |
|---|------|-----------------|---------|----------|---------------|----------|----------|-----------|--------|---|------------|-------------|--------|---------|
|   |      | NOTE            | ARCID   | REG      | ADEP          | ADES     | EOBT     | E/CTOT ↑1 | тот    | - | EOBT       | FADE DELAY  | REGUL+ | E/C/ATA |
|   |      | - A             | A       | <b>A</b> | <b>A</b>      | <u> </u> | A        | A         |        |   | valiancy 🖉 | Delay Trend | A      |         |
|   | >    |                 | SHT8G   | GEUYL    | EGLL C        | EGPH     | 11-12:10 | 12:10E    | 12:15T |   |            |             |        | 13:06T  |
|   | >    |                 | BAW21B  | GSTBE    | EGLL C        | KLAX     | 11-13:50 | 14:09E    | 14:09E |   |            |             |        | 00:28E  |
|   | >    |                 | SHT8A   | GEUYD    | EGLL C        | EGPH     | 11-14:00 | 14:40E    | 14:40T |   |            |             |        | 15:31E  |
|   |      | NOTE            | ARCID   | REG      | ADEP          | ADES     | EOBT     | E/CTOT 1  | тот    | - | EOBT       | FADE DELAY  | REGUL+ | E/C/ATA |
|   |      | <u>A</u>        |         | A        | A             |          | - A      | <u>A</u>  |        |   | valuity 🔬  | Delay Trend | A      | A       |
|   | >    |                 | BAW8RM  | GMIDO    | EDDB C        | EGLL     | 11-11:30 | 11:38E    | 12:05T |   |            |             |        | 13:23T  |
|   | >    |                 | BAW951L | GTTNO    | EDDM C        | EGLL     | 11-11:46 | 11:50E    | 11:54T |   |            |             |        | 13:09T  |
|   | >    |                 | BAW84NT | GTTNB    | EPWA S        | EGLL     | 11-11:35 | 11:50E    | 11:50E |   |            |             |        | 13:45E  |
|   | >    |                 | BAW43C  | GVIIX    | EGKK S        | KMCO     | 11-11:25 | 11:50E    | 11:50E |   |            |             |        | 20:54E  |

Please check our User Alerts video tutorial here : PouTube

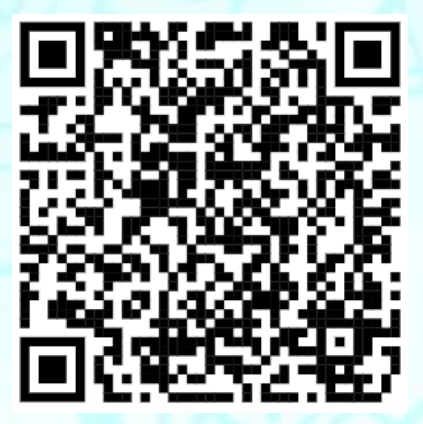

Please check our **Focus Alerts** video tutorial here : **PouTube** 

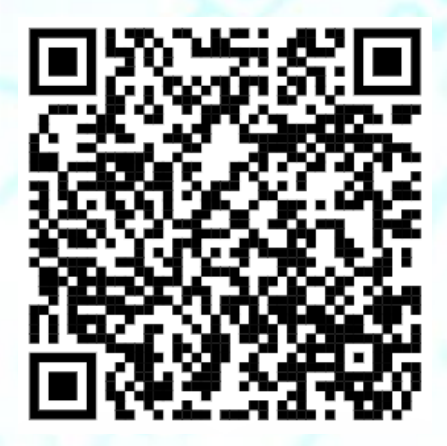

# **Apply Reroute**

The 'Apply Reroute' function allows an Airspace User to request a modification of a filed flight plan (FPL) routeing.

Once the required new route is in the Flight Management editor and validated, two refiling options are available:

- Book CTOT
- Apply CTOT

The 'Apply reroute' dialogue contains an Originator address field. This has a default input of the stored AFTN/SITA address of that User.

|   | (1) DANDO 10<br>-A388/J-SOEIE2Z30HJJJJJJJJJJJ<br>-EGLL1825<br>-N0478F350 DET2Z DET L6 DVR L9 KONAN<br>DCT BALSI UN852 DIVKO UM154 BALEN UM5<br>TARAT/N0482F370 UM2 DJA UB730 IKTAV/N<br>UQ44 AVAGO AVAGOIC<br>-FAOR1007 FALE<br>-PBN/A1B1C1D1L10152 NAV/RNVD122A1 RNF | IXYZ/LB1D1<br>UL607 KOK M150 DIK N852 SUTAL UN852<br>98 EDINO/N0479F370 UM998 KAMER/N048<br>N8484F370 UB730 DIR/N0487F390 UM731<br>P2 DAT/CPDLCX 1FANSP2PDC SUR/260B RS | GILIR DCT GVA DCT INCUS<br>9F370 UM998 CSO UM2<br>RUDAS UQ25 ITROL/N0485F380<br>P180 CANMANDATE DOF/240113 |
|---|----------------------------------------------------------------------------------------------------|----------------------------------------------------------------------------------------------------|----------------------------------------------------------------------------------------------------|
|   | STATUS: Filed - Targeted                                                                                                    |                                                                                                    |                                                                                                    |
|   | Validate                                                                                                    | Apply reroute Send                                                                                                    | CHG Send DLA Send CNL                                                                                      |
|   | E Result                                                                                                    |                                                                                                    |                                                                                                    |
|   | EOBT VALIDITY CTOT DELAY                                                                                                    | RAD Homepage                                                                                                    |                                                                                                    |
| 1 | MESSAGE                                                                                                    | DETAIL                                                                                                    | ACTION                                                                                                    |
| - | Flight plan validation                                                                                                    | VALID                                                                                                    |                                                                                                    |
|   |                                                                                                    |                                                                                                    |                                                                                                    |
| - |                                                                                                    |                                                                                                    |                                                                                                    |
|   |                                                                                                    |                                                                                                    |                                                                                                    |

| AFTN SITA        |                                                                         |
|------------------|-------------------------------------------------------------------------|
| Originator Addre | SS: LHRKKBA                                                             |
| Book CTOT        | CNL message; FPL will be cancelled and you'll have to submit a new FPL. |
| Apply CTOT       | CHG message; stored FPL will be updated.                                |

Cancel

## **Book CTOT**

A CNL message (flight plan cancellation) is automatically submitted by NM through the IFPS.

It is the responsibility of the User to refile a new FPL containing the new route.

If the new route will be regulated, the CTOT (ATFM slot) will be 'booked'. The Airspace User has 30 minutes to refile a new FPL containing the new route, otherwise the 'booked' CTOT will be lost.

Note: The refiled FPL does not cause the flight to become a late filer.

| Flight plar | O     Plot     Extra addressing - Enter up to 100 AFTN addresses                                                           |
|-------------|----------------------------------------------------------------------------------------------------|
| YOUR F      | LIGHT PLAN HAS BEEN CANCELLED, YOU MUST REFILE WITH THIS ROUTE WITHIN 30 MINUTES. A NEW SLOT HAS BEEN                      |
| BOOKEI      | D. YOU CAN <u>copy this flight plan</u> TO FILE IT IN YOUR FPS OR YOU CAN MANUALLY <u>refile the flight plan via IFPS.</u> |
| (FPL-B      | AW55G-IS                                                                                                    |
| -A388/      | J-SDE1E2E3GHIJ3J4J5J6LM1M2OP2RWXYZ/LB1D1                                                                                   |
| -EGLL1      | 825                                                                                                    |
| -N0478      | F350 DET2Z DET L6 DVR L9 KONAN UL607 KOK M150 DIK N852 SUTAL UN852 GILIR DCT GVA DCT INCUS                                 |

## Apply CTOT

A CHG message (flight plan modification) containing the new route is automatically submitted by NM through the IFPS.

"RFP/Q1" and "AWR/R1" are included in Item 18 of the CHG message.

No further action is required from the User.

*Note*: The CHG does not cause the flight to become a late updater.

| MESSAGE                              |                                              |                                                             |                                                                 | DETAIL                                                           | ACTION                                                           |
|--------------------------------------|----------------------------------------------|-------------------------------------------------------------|-----------------------------------------------------------------|------------------------------------------------------------------|------------------------------------------------------------------|
| ∨ Flight Plan Up                     | date Filed                                   |                                                             |                                                                 |                                                                  |                                                                  |
| (CHG-BAW5<br>N852 SUTAL<br>UM998 KAM | 5G-EGLL1825-<br>. UN852 GILIR<br>ER/N0480F37 | FAOR-DOF/240113-1<br>DCT GVA DCT INCUS<br>0 UM998 CSO UM2 T | 5/N0478F350 DET2Z D<br>DCT BALSI UN852 DIV<br>ARAT/N0482F370 UM | DET L6 DVR L9 KONAN<br>/KO UM989 BALEN UN<br>2 DJA UB730 IKTAV/N | I UL607 KOK M150 DIK<br>/1998 EDINO/N0479F370<br>/0484F370 UB730 |

Please check our Apply Reroute video tutorial here : 🕒 YouTube

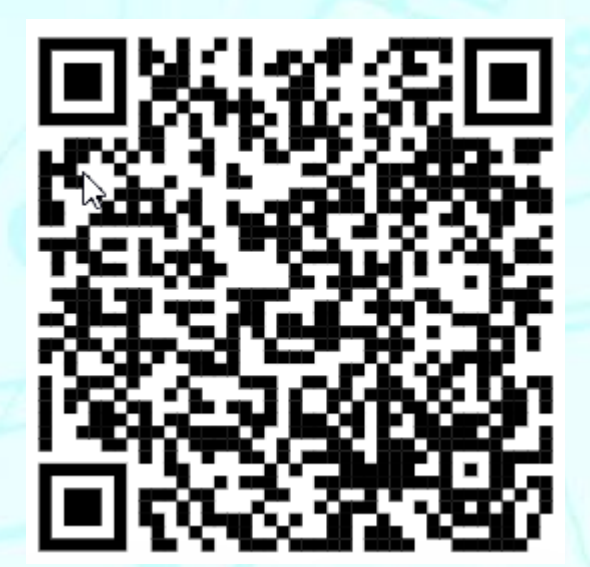

# NMOC e-Helpdesk

The NMOC e-Helpdesk service is a means to contact NMOC to request assistance with a specific flight.

- The e-Helpdesk will be treated with priority over FM Helpdesk phone calls. The telephone service is reserved for those who do not have e-Helpdesk access.
- Only one request per flight should be submitted. Do not send repeated requests for the same flight concerning the same problem because this will result in the request being automatically rejected.

The reasons for using the NMOC e-Helpdesk are predefined as:

- **CTOT improvement** You may ask NMOC to attempt to find a CTOT improvement. NMOC staff will try to decrease the ATFM delay of the flight, depending on the network constraints.
- **CTOT extension** You may ask NMOC to extend the ATFM slot of an individual flight. NMOC will review the request, and may grant 10 minutes extension, if network constraints permit.
- **Rerouting request** You may ask NMOC for rerouting assistance. This option shall only be used after you have already used the available rerouting tools in NMP Flight without success.
- Other requests:
  - De-activate a flight.
  - Contact flight crew with message.
  - 'Other' type of request for assistance.
- **Request for Information** These will provide answers without submitting them to the NM, for example: 'Information > Update on critical situation': "Check the Headline News in the Information Hub or recent AIMs".

## **Flight Criticality**

Airspace Users have the possibility to flag a flight as being critical when submitting an e-Helpdesk request. The criticality reason must be given in the request.

Each Airspace User can submit a critical request for 5% of its regulated flights, with a minimum of 1 flight and a maximum of 20 flights.

Critical requests are highlighted in the NMOC e-Helpdesk queue. Critical e-Helpdesk requests are not subject to e-Helpdesk automatic processing rules.

Independent of the outcome of the e-Helpdesk request, the flight remains marked as critical in the NMP Flight list for the lifecycle of the flight on that day.

## The e-Helpdesk Process

#### Automatic processing

The automatic processing of e-Helpdesk requests enables the NMOC to focus on other tasks with a high added value for the Network. The automatic processing of e-Helpdesk requests is achieved by the use of rules to reject certain requests, including:

- Duplicate requests.
- Requests for slot extension, slot improvement and slot swap before the slot has been issued (before SIT1).
- Slot extension or slot improvement at CDM Airports.
- Flight not regulated.
- Requests for slot improvement when flight delay is lower than the average in the most penalising regulation.

#### Manual processing

NMOC review the request and either accept or reject.

- If accepted, the proposal changes the status to 'RESPONDED' and the changes are reflected in the system (e.g. the flight will receive the SRM/SLC message).
- If rejected, the proposal changes the status to 'UNABLE' and the proposal is not implemented.

| ARCID   | REG   | АТҮР | ADEP   | ADES | EOBT     | EOBT<br>Validity | E/CTOT | DELAY | e-Helpdesk<br>Status | REGUL+    | O    |
|---------|-------|------|--------|------|----------|------------------|--------|-------|----------------------|-----------|------|
| KUG008  | 9KGEA | A319 | EGSS C | OKKK | 26-08:20 |                  | 08:55C | 20    | RESPONDED            | LHENHT26+ |      |
| RYR4967 | EIENG | B738 | EGSS C | EIKY | 26-11:15 |                  | 11:29E |       | SUBMITTED            |           |      |
| RYR45MP | SPRZE | B38M | EGSS C | LBSF | 26-08:56 |                  | 09:45C | 20    | UNABLE               | KERL126M  |      |
| RYR4CY  | EIDWE | B738 | EGSS C | EPSC | 26-10:10 |                  | 10:33C | 9     | UNABLE               | EDWMA26M  |      |
| PGT1758 | TCDCL | A320 | EGSS C | LTBS | 26-10:45 |                  | 11:00C | 0     | UNDER_WORK           | LQUP3526  | C-21 |
| RYR5RQ  | EIENR | B738 | EGSS C | LEIB | 26-08:00 |                  | 08:14E |       |                      |           |      |
|         |       |      |        |      |          |                  |        |       |                      |           |      |

Airspace Users can provide the earliest take-off time that the flight can achieve and help the NMOC when finding the most suitable improvement. This can increase the likelihood of getting the requested improvement and reduce the time of response.

Please check our e-Helpdesk video tutorial here : 🕒 YouTube

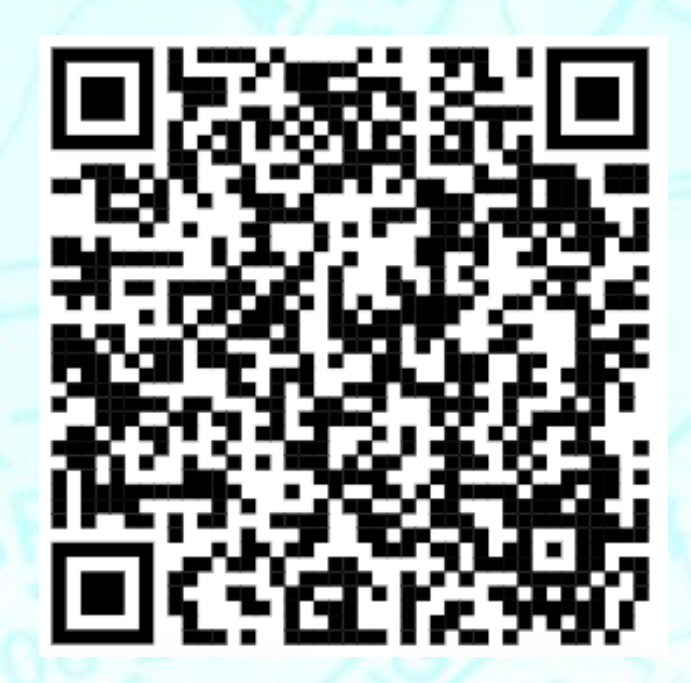

# Forecast of ATFM Delay (FADE)

The length of the ground delay assigned to a regulated flight may change dynamically until departure. The FADE AI module has been developed to reduce this uncertainty and therefore improves airlines' operations management throughout the day.

It is made of two indicators:

- Predicted Delay: Expected final delay at departure.
- Decrease Probability: Probability that the current ATFM delay will decrease.

The main use cases for an AO to use FADE are:

- Support to decision-making for rerouting prioritisation: decide to re-route a flight several hours in advance to avoid high delays.
- Increase of situation awareness: inform the crew and ground handlers about the trend of the expected delay.

The tool is available in NMP Flight (request access for your AO) and via an API.

## THE PROCESS

To display FADE, access should be granted first at the AO level in the **Shared configuration**" part. Contact <u>nm.nmp.flight.feedback@eurocontrol.int</u> to get access.

When a flight is regulated, its ATFM delay, and the FADE prediction are both displayed in the **FADE DELAY** column: *Delay* for the ATFM delay and *Trend* for the FADE prediction.

| APCID   | PEG   |        | ADES | FORT     | E/CTOT |           | FA    | ADE DELAY V1 |
|---------|-------|--------|------|----------|--------|-----------|-------|--------------|
|         | ALC A |        |      | 4        |        | A         | Delay | Trend 🔺      |
| AFR23WH | FHBXG | LFLL C | EHAM | 22-08:35 | 09:19C | EHAMA22E  | 35    |              |
| AFR88QG | FHZUK | LFPG C | EGLL | 22-12:15 | 12:59C | EGLLA22M  | 24    | ~ 9          |
| AFR76GJ | FHPNC | LFPG C | EGLL | 22-15:10 | 15:30E | EGLLA22M  | *21*  | ∽ 6          |
| AFR95WF | FGUGM | LFPG C | LSGG | 22-12:00 | 12:36C | LSGGA22M  | 16    | ~ 7          |
| AFR1383 | FHZUH | LKPR C | LFPG | 22-11:30 | 12:23C | EDMF422M+ | 14    | ∽ 11         |
| AFR97HB | FHPNC | LFPG C | EGLL | 22-10:10 | 10:43C | EGLLA22M  | 13    |              |
| AFR218  | FGSQD | LFPG C | VABB | 22-10:30 | 11:01C | KLK1C22M  | 11    | ∽ 10         |
| AFR61FL | FHZUK | LFPG C | EGLL | 22-17:00 | 17:20E | EGLLA22M  | *11*  | ∽ 3          |
| AFR71TP | FGKXT | LFPG C | EFHK | 22-11:35 | 12:06C | EFHKA22   | 11    | ∽ 6          |
| AFR77BW | FHZUY | LFPG C | EKCH | 22-11:20 | 11:50C | EKCHA22E+ | 10    | ∽ 9          |
| AFR61AP | FGUGR | LFMN C | LFPO | 22-13:45 | 13:55E | LFPOA22A  | *8*   | ∽ 4          |
| AFR96GB | FGRHZ | LFPG C | EKCH | 22-14:05 | 14:25E | EKCHA22E  | *6*   | ~ 3          |
| AFR74KJ | FHBNB | LFBO A | LFPO | 22-13:00 | 13:10E | LFPOA22A  | *5*   | ~ 3          |
| AFR75GR | FHBNE | LFMN C | LFPO | 22-12:45 | 13:01C | LFPOA22A  | 5     | ¢            |
| AFR926  | FHUVB | LFPG C | FOOL | 22-11:35 | 11:59C | LECCC22M  | 4     | ¢            |
| AFR99ME | FHBLA | LFPG C | EKBI | 22-12:05 | 12:29C | YB5WH22A  | 4     | Ģ            |

By default, the FADE prediction is not displayed. To load it, the user should click on the cloud  $\, \, \Theta \,$  .

When displayed, the FADE prediction <u>16</u> indicates:

- **Predicted Delay**: Expected final delay at departure
- **Trend**: Arrow showing the difference between ATFM delay and Predicted Delay. The arrow is green when decreasing and red when increasing.

When mouse over the trend, a tooltip appears, displaying both FADE indicators: **the Predicted Delay and the Decrease Probability**.

The FADE predictions are provided to flights with the status *FS* (Filed, Slot Allocated) and *SI* (Filed, Slot Issued) but is not provided for flights with the status *FI* (Filed, but not regulated), and *TA* (TACT-activated).

Overall, the performance of the FADE model is **80% accuracy**. However, in daily use FADE performance may vary. We recommend avoiding using FADE predictions in specific days like:

- Thunderstorms if the flight is caught by a Weather regulation
- ATC-industrial actions if the flight is caught by an ATC-industrial action

The method to use the indicators is not provided by EUROCONTROL. It is the responsibility of the AO or the dispatcher to make decisions based on the prediction indicators.

Nevertheless, performance assessment shows that for the Decrease Probability indicator, the probability to decrease is high when the value is above 75%:

| High probability to increase or remain stable |    | No certainty | F  | ligh probability<br>to decrease |              |
|-----------------------------------------------|----|--------------|----|---------------------------------|--------------|
| 0                                             | 50 | 2            | 75 | 100                             | >Probability |

These values are for *indication only*. They should not be taken as official thresholds. The AO should build its own trust and experience by using these indicators.

Please check our FADE video tutorial here : 🕒 YouTube

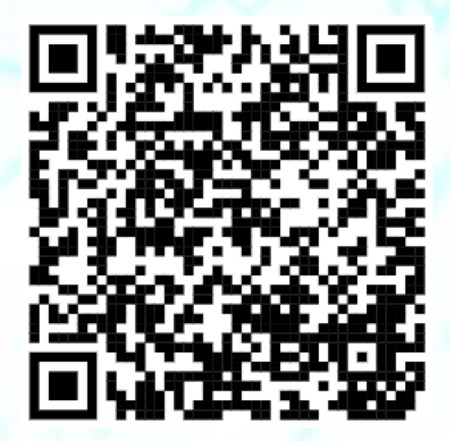

|      | F/  | ADE DELAY     | √1        | 50 |
|------|-----|---------------|-----------|----|
| Dela | Pre | dicted Delay: | 5 🔺       | 5  |
| 35   | De  | crease Probab | ility: 91 | %  |
| *31* |     | × 6           |           |    |
|      |     | ar .          |           |    |

# **Rerouting Opportunities**

During the Tactical Phase of operations, NM systems monitor the filed flight plans looking for flights that may benefit from re-filing their flight plans onto more efficient routes to take advantage of opportunities to optimise their flight planned routes.

NM systems considers the currently filed route in comparison with route alternatives in terms of ATFM delay, flying time, route length, fuel burn and route charges information. When the NM systems find an alternative route that may be interesting to an Airspace User, a route proposals 'Opportunity' (OPP) is generated that is visible in NMP Flight.

#### **CAUTION**

The routes proposed are not NM recommended routes; it is the Aispace Users responsibility to determine the operational acceptability of the routes before use.

## **Active OPP in the Flight List**

There is a default **OPP** ("Rerouting Opportunity – C=Cost, D=Delay") column available in the Flight List to show OPP information.

When an OPP is active, a hyperlink is available from the **OPP** column that opens the flight in the Flight Management page with the details of the OPP displayed.

| Low 33  | ×    |        |                      |           |                                  |    | updated | 17:04 |
|---------|------|--------|----------------------|-----------|----------------------------------|----|---------|-------|
| E/C/ATA | 4    | Alerts | e-Helpdesk<br>Status | NAT<br>OR | 0PP ↑ <sub>1</sub><br>-733 Delay | RR | YY      | τu    |
| 04:49C  | OPP  |        |                      | Cost.     | -735, Delay.<br>-835, D 0        |    |         |       |
| 20:55E  | OPP  |        |                      | C         | -733, D 0                        |    |         |       |
| 06:02C  | OPP  |        |                      | C         | -35 🖑 0                          |    |         |       |
| 20:39E  | OPP  |        |                      | C         | -244, D 0                        |    |         |       |
| 21:57E  | OPP  |        |                      | C         | -239, D 0                        |    |         |       |
| 20:425  | 0.00 |        |                      | -         | 220 0.0                          |    |         |       |

In this image, there is an Alert configured to highlight active OPPs

# **Details of the OPP in Flight Management**

After clicking on the hyperlink in the Flight List, Flight Management is opened with the '**Rerouting Opportunity**' area expanded:

| Flight Det                                                                           | tails Airspace F                                                                                                   | Profile Point Profile                                                                  | Flight Ma                                           | anagement                                       | e-Help                                 | odesk Slo                         | ot Swap                         | Ops Log                           | History IFPS Hi                                    | listory                    |
|--------------------------------------------------------------------------------------|----------------------------------------------------------------------------------------------------|----------------------------------------------------------------------------------------|-----------------------------------------------------|-------------------------------------------------|----------------------------------------|-----------------------------------|---------------------------------|-----------------------------------|----------------------------------------------------|----------------------------|
| Flight pla                                                                           | ηΩΩ                                                                                                    | Plot Extra addr                                                                        | essing - Ente                                       | r up to 100                                     | AFTN add                               | iresses                           |                                 |                                   |                                                    | H V III                    |
| (FPL-N<br>-A320,<br>-EGLL1<br>-N0433<br>M738 N<br>-LIPZC<br>-PBN/J<br>SEL/KN<br>DSP) | W00123-IS<br>/M-SDE3FGIJ1K<br>1815<br>5F370 DET L6<br>NATAG/N0410F2<br>0144 LIPQ<br>A1B1D101S2 NA<br>MDL CODE/405A | RWXY/SB1<br>DVR UL9 KONAN U<br>90 Y740 LORLO M<br>V/RNVD1E2A1 RNP:<br>48 RVR/075 IFP/I | L607 FERDI<br>738 ADOSA<br>2 DOF/2401<br>MODESASP ( | I/N0435F3<br>L612 ALI<br>112 REG/V<br>DPR/WOO ( | 390 UL6<br>BET<br>WOOPS EI<br>DRGN/EGI | 07 REMBA<br>ET/EBUR0<br>BBRWOOX I | DCT LIR<br>018 EDUU<br>PER/C RM | SU DCT U<br>0041 LOV<br>K/LAHSO I | LNOK L607 UTAB<br>∕0116 LIMM0120<br>NOT AUTHORISED | BA<br>e<br>D               |
| STATUS: Fi                                                                           | iled                                                                                                    |                                                                                        |                                                     |                                                 |                                        |                                   |                                 |                                   |                                                    | Sundays They               |
| Valida                                                                               | ate                                                                                                    |                                                                                        |                                                     |                                                 | Apply                                  | reroute                           | Send Cl                         | HG Se                             | nd DLA Seno                                        |                            |
| ⊞ Re:                                                                                | sult                                                                                                    |                                                                                        |                                                     |                                                 |                                        |                                   |                                 |                                   |                                                    |                            |
| Propos<br>Ro<br>Ro                                                                   | se route S                                                                                                    | how the full route ca<br>ria                                                           | talogue                                             |                                                 |                                        |                                   |                                 |                                   |                                                    |                            |
| . Ro                                                                                 | ute catalogue res                                                                                                  | ults                                                                                   |                                                     |                                                 |                                        |                                   |                                 |                                   |                                                    |                            |
| 🖃 Rei                                                                                | routing Opportuni<br>ow opportunities                                                                              | ty ()<br>for this flight in the F                                                      | light List                                          |                                                 |                                        | Show                              | all results                     |                                   |                                                    |                            |
|                                                                                      | ORIGINAL R                                                                                                    | DUTE TOT                                                                               | DELAY                                               | EET                                             | NM                                     | FCI                               | RCI                             | EV                                | REGUL+                                             |                            |
| •                                                                                    | EGLL LIP2                                                                                                    | 1                                                                                      |                                                     | 116                                             | 738                                    | 4301                              | 1190                            | + 22:15                           |                                                    |                            |
| PR                                                                                   | OPOSED ROUTES<br>EXEC TIME                                                                                         | REROUTING NOTE                                                                         | DELAY                                               | EET                                             | NM                                     | FCI                               | RCI                             | EV                                | OPP ACTIONS                                        | ROUTE ACTIONS              |
| •                                                                                    | 12-17:03                                                                                                    |                                                                                        |                                                     | 112                                             | 716                                    | 4069                              | 1200                            |                                   |                                                    | Copy FPL Copy F15 Validate |
| •                                                                                    | 12-17:03                                                                                                    |                                                                                        |                                                     | 112                                             | 716                                    | 4069                              | 1200                            |                                   | (d) (d)                                            | Copy FPL Copy F15 Validate |
| •                                                                                    | 12-17:03                                                                                                    |                                                                                        |                                                     | 113                                             | 717                                    | 4074                              | 1200                            |                                   | (d) (d)                                            | Copy FPL Copy F15 Validate |
|                                                                                      | 12-17:03                                                                                                    |                                                                                        |                                                     | 113                                             | 710                                    | 4083                              | 1190                            |                                   |                                                    | Copy FPL Copy F15 Validate |

#### The 'Rerouting Opportunity' area contains:

## • Route comparisons ①

The original route, as well as the alternative route. For each of those routes, the NM calculated costs (ATFM delay, flying time, route length, fuel burn and route charges) are given. A comparison of the two sets of costs is done which results in a colour highlight in the alternative route costs when they are higher (red) or lower (green):

#### • OPP ACTIONS 🕗

- Give 'Like' Feedback
- Give 'Dislike' Feedback

#### • ROUTE ACTIONS (3)

- **Copy FPL** Paste the route into the FPL in the editor above.
- **Copy F15** Copy the route to the clipboard.
- Validate Paste the route in the editor and execute a Validation.
- An option to clear the information for this flight in the OPP column of the flight list 4
- An option to show all opportunity results or restrict the results

| Shov | w opportunities for this flight in t | the Flight List |     | 5 Show all results |      |      |         |             | Copy FPL - Paste the route into the<br>FPL in the editor above. |  |  |  |
|------|--------------------------------------|-----------------|-----|--------------------|------|------|---------|-------------|-----------------------------------------------------------------|--|--|--|
| J)   | ORIGINAL ROUTE TO                    | DT DELAY        | EET | NM                 | FCI  | RCI  | EV      | REGUL+      | Copy F15 - Copy the route to the<br>clipboard.                  |  |  |  |
| •    | EGLL LIPZ 1                          |                 | 116 | 738                | 4301 | 1190 | + 22:15 |             | Validate - Paste the route in the editor                        |  |  |  |
| PROF | POSED ROUTES                         |                 |     |                    |      |      |         |             | above, and execute a Validation.                                |  |  |  |
|      | EXEC TIME REROUTING N                | IOTE DELAY      | EET | NM                 | FCI  | RCI  | EV      | OPP ACTIONS |                                                                 |  |  |  |
| •    | 12-17:03                             | (1)             | 112 | 716                | 4069 | 1200 |         | 200         | Copy FPL Copy F15 Validate                                      |  |  |  |
| •    | 12-17:03                             | U               | 112 | 716                | 4069 | 1200 |         | (J) (P)     | Copy FPL Copy F15 Validate                                      |  |  |  |
| •    | 12-17:03                             |                 | 113 | 717                | 4074 | 1200 |         |             | Copy FPL Copy F15 Validate                                      |  |  |  |
|      | 12 17:02                             |                 |     |                    |      | 1100 |         |             |                                                                 |  |  |  |

Please check our Opportunity video tutorial here : 🕒 YouTube

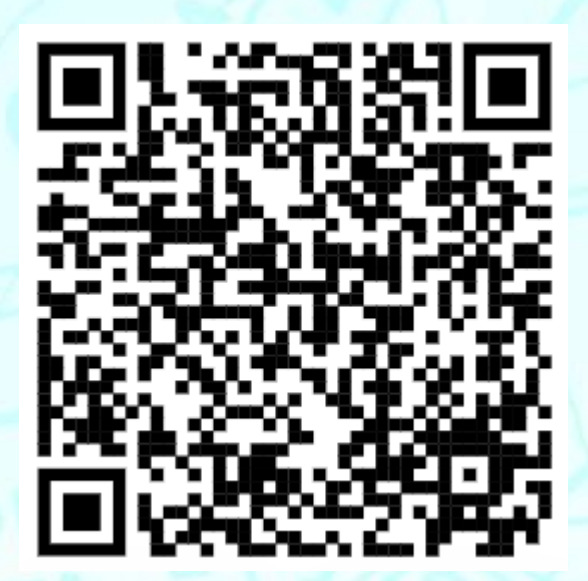

## **Propose Route**

The 'Propose Route' feature uses the current/given route of a flight/flight plan as the basis to search for alternative routes.

The feature is available in 'Flight Management', 'Free Text Editor' and 'Nav Editor'.

#### **CAUTION**

The routes proposed are not NM recommended routes; it is the Aispace Users responsibility to determine the operational acceptability of the routes before use.

| Flight:BAW6DP - EGLL (14-20:15) - LFBO (22:11C)                                                                                                    | updated 19:04   [                                                                         | fixed ]   Autorefresh OFF refresh now                                           |                        |
|----------------------------------------------------------------------------------------------------|-------------------------------------------------------------------------------------------|---------------------------------------------------------------------------------|------------------------|
| Flight Details Airspace Profile Point Profile Flight Management                                                                                                    | e-Helpdesk Slot Swa                                                                       | p Ops Log History IFPS History                                                  |                        |
| Flight plan O Plot Extra addressing - Enter up to 100                                                                                                    | AFTN addresses                                                                            |                                                                                 | H V M M Minimize map * |
| (FPL-BAW6DP-IS<br>-A20N/M-SDGHLJ1LRWXY/SB1<br>-EGLL2015<br>-NG418F290 MAXIT Y803 MID L151 SITET/N0443F350 UN83<br>-LFB00108 LFB0<br>-PBN/A1B1D10152 NAV/RNVD1E2A1 RNP2 D0F/240114 REG/C<br>RVR/875 IPP/M052A50 POR/BAW ORGN/EGLLBAWH PER/C RN<br>EGLLBAWC LHRWYBA TCAS PAX FLT)<br>STATUE Field - Targeted<br>Validate<br>Result<br>E005 WALDITY CTOT DELAY<br>+ 000:15 20:53 18 RAD HO | 19 SOPIL DCT BALAN D<br>ITTNG EET/LFFF0014 L<br>IK/LAHSO NOT AUTHORI<br>Apply reroute Ser | CT EVPOK DCT NARAK<br>FBB0054 SEL/JSLR CODE/407537<br>SED DSP CTC +442085130455 |                        |
| MESSAGE                                                                                                    | DETAIL                                                                                    | ACTION                                                                          |                        |
| Caught in measure                                                                                                    | FHPKZ14N                                                                                  | Avoid 🔽                                                                         | 8/ 55                  |
| Propose route Show the full route catalogue                                                                                                    |                                                                                           |                                                                                 |                        |
| Route proposal results                                                                                                    |                                                                                           |                                                                                 |                        |

If the flight is caught in en-route measure(s), it is possible to select the measure(s) to force the route proposal search to avoid the selected measure(s).

| JS: Filed - Targeted                  |                   |                       |
|---------------------------------------|-------------------|-----------------------|
| alidate                               | Apply reroute Sen | d CHG Send DLA Send C |
| Result                                |                   |                       |
| et validity ctor Delay 00:15 20:53 19 | RAD Homepage      |                       |
| IESSAGE                               | DETAIL            | ACTION                |
| Flight plan validation                | VALID             |                       |
| Caught in measure                     | FHPKZ14N          | Avoid 🔽               |
| Caught in measure                     | FUZ314M           | Avoid 🔽               |
| Caught in measure                     | FORGY14           | Avoid 🔽               |
|                                       |                   |                       |

### **Propose Route Results**

After clicking on the 'Propose route' button, the 'Route proposal results' area is expanded containing:

Route comparisons

The original route, as well as the alternative routes. For each of those routes, the NM calculated costs (ATFM delay, flying time, route length, fuel burn and route charges) are given. A comparison of the two sets of costs is done which results in a colour highlight in the alternative route costs when they are higher (red) or lower (green):

#### ROUTE ACTIONS

- **Copy FPL** Paste the route into the FPL in the editor above.
- **Copy F15** Copy the route to the clipboard.
- Validate Paste the route in the editor and execute a Validation.

#### Route catalogue results

The routes contained in the NM route catalogue for the flight's city pair (if the option "Show the full route catalogue" has been selected), including an action with each result to 'Copy Route'.

| Pr | opose | route Show the f    | ull route | catalogue          |       |       |     |     |      |     |         |          |           |          |          | State and and |
|----|-------|---------------------|-----------|--------------------|-------|-------|-----|-----|------|-----|---------|----------|-----------|----------|----------|---------------|
| ŧ  | Rout  | e proposal criteria |           |                    |       |       |     |     |      |     |         |          |           |          |          | _             |
| -  | Rout  | e proposal results  |           |                    |       |       |     |     |      |     |         |          |           |          |          | 2             |
|    |       | ORIGINAL ROUTE      | CDR       | ERROR              | тот   | DELAY | EET | NM  | FCI  | RCI | EV      | REGUL+   |           |          |          |               |
|    | ۲     | EGLL LFB0 1         |           | Not IFPS Compliant | 20:53 | 19    | 77  | 510 | 2877 | 802 | + 00:15 | FHPKZ14N |           |          |          |               |
|    |       | PROPOSED ROUTE ID   | CDR       | ERROR              | тот   | DELAY | EET | NM  | FCI  | RCI | EV      | REGUL+   | TYPE      | ROUTE    | ACTIONS  | (j)           |
|    | •     | EGLL LFBO 102       |           | ок                 | 20:53 | 18    | 80  | 501 | 3079 | 802 | + 00:15 | FHPKZ14N | GENERATED | Copy FPL | Copy F15 | Validate      |
|    | •     | EGLL LFBO 103       |           | ок                 | 20:53 | 18    | 81  | 508 | 3132 | 802 | + 00:15 | FHPKZ14N | GENERATED | Copy FPL | Copy F15 | Validate      |
|    | •     | EGLL LFBO 101       |           | Overload           | 21:00 | 25    | 89  | 516 | 3228 | 802 | + 00:15 | LFBDS14M | GENERATED | Copy FPL | Copy F15 | Validate      |
|    | •     | EGLL LFBO 104       |           | Overload           | 21:02 | 27    | 91  | 514 | 3149 | 802 | + 00:15 | LFBDS14M | GENERATED | Copy FPL | Copy F15 | Validate      |
|    | •     | EGLL LFBO 1         |           | Overload           | 20:54 | 19    | 95  | 518 | 3173 | 802 | + 00:15 | LFBDS14M | GENERATED | Copy FPL | Copy F15 | Validate      |
|    | Rout  | e catalogue results |           |                    |       |       |     |     |      |     |         |          |           |          |          |               |

| STANDARD ROUTE ID | CDR  | NM  | ROUTE                                                               | actions (i) |
|-------------------|------|-----|---------------------------------------------------------------------|-------------|
| EGLL LFBO 5000    | CDR1 | 488 | MAXIT Y803 MID L151 SITET UN859 SOPIL DCT BALAN DCT EVPOK DCT NARAK | Copy Route  |
| EGLL LFBO 5001    | CDR1 | 489 | MODMI M185 MID L151 SITET UN859 SOPIL DCT BALAN DCT EVPOK DCT NARAK | Copy Route  |

### **Route Proposal Criteria**

This area shows the current defaults for the route proposals criteria and allows those defaults to be temporarily changed and/or the User to specify their own criteria to be used when generating routes. The area contains:

**Via AS/PT** – Forces the alternative routes to go via Airspaces and/or Points (horizontally and/or vertically).

**Avoid AS/PT/Measures** – Forces the alternative routes to avoid Airspaces, Points and/or Measures (horizontally and/or vertically).

**Use Field 15** – When selected, uses the current/given route of a flight/flight plan as the basis to search for alternative routes. When not selected, direct (DCT) is used.

IFPS Compliant only - When selected, only returns route alternatives that are valid in IFPS.

**Freeze outside IFPZ** – When selected, ensures that the entry/exit point of the IFPS area is not changed.

Freeze SID/STAR - When selected, ensures that the SID/STAR is not changed.

Freeze from ADEP to this point

Freeze from this point to ADES

Max # proposals – Default set to 5, allowed values 1-10.

Max delay – Doesn't give alternative routes with ATFM delay more than this value.

Select route proposal source(s)

- **Generated** Software route generation algorithm.
- Standard NM route catalogue.
- Mixer NM route catalogue mixing algorithm.

Max % route length limit – How much the alternative route distance can be extended (max. 300%).

|                          | guc                             |             |                              |            |  |  |  |
|--------------------------|---------------------------------|-------------|------------------------------|------------|--|--|--|
| oute proposal criteria   |                                 |             |                              |            |  |  |  |
|                          |                                 |             |                              |            |  |  |  |
| Via AS                   | Avoid AS                        | _           | 🔽 Use Field 1                | 5          |  |  |  |
| Please enter an airspace | Please enter an airspace        | Vertical    | al 🔽 IFPS Comp               | liant only |  |  |  |
|                          |                                 | Vertical    | Freeze out:                  | side IFPZ  |  |  |  |
| Via PT                   | Avoid PT                        | Avoid Measu | id Measures                  |            |  |  |  |
| Please enter a point     | Please enter a point.           | Please ent  | ter                          | Horizontal |  |  |  |
| Freeze SID/STAR          | Freeze from ADEP to this point  |             | Freeze from this point to AI | DES        |  |  |  |
| No                       | ✓ Please enter a point          |             | Please enter a point         |            |  |  |  |
| Max #proposal Max delay  | Select route proposal source(s) |             | Max % route length limit     |            |  |  |  |
|                          | Caparated Z Standard            | Miyer       | 120 %                        |            |  |  |  |

Please check our Propose routes video tutorial here : 🕒 YouTube

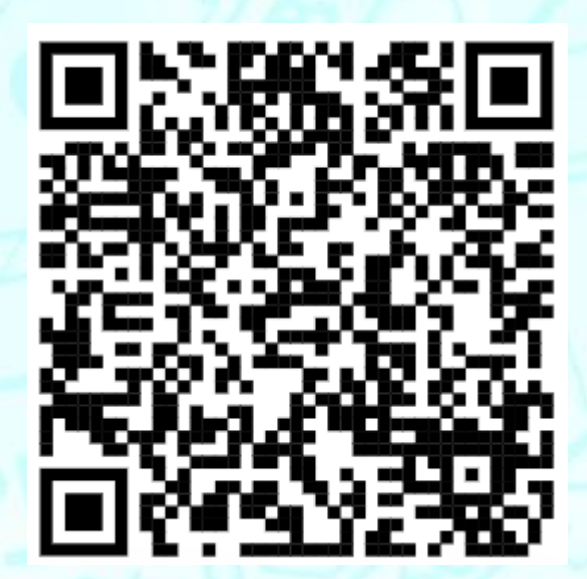

# **ReRoute Proposals (RRP)**

During the Tactical Phase of operations, the NMOC monitors the European ATFM Network situation and where possible, identifies flights that would benefit from a reroute (e.g. ATFM delay reduction, military airspace release). A ReRoute Proposal (RRP) is an alternative route offered to an airspace user. When the NMOC workload permits, RRPs can be sent to propose more efficient routes to Airspace Users.

NMOC considers the currently filed route in comparison with route alternatives in terms of ATFM delay, flying time, route length, fuel burn and route charge information. When the NMOC finds an alternate route that may be interesting to an Airspace User, an RRP is generated that is visible in NMP Flight, which will result in the booking of an ATFM slot for that flight (when regulated).

To secure the booked ATFM slot, a CHG or CNL/refile must be received before the Respond-By (RESPBY) time of the RRP (30 minutes after creation).

Airspace Users not wishing to take up an RRP are requested to reject the RRP.

## Active RRP in the Flight List

There are two optional columns available in the Flight List to show RRP information.

- **RR** ("Rerouting")
- RRP RespBy ("Time by which you need to reroute, or reject (RJT) the RRP")

The RR column results contain a tooltip when an RRP has been generated for a flight. The tooltip contains the **Reason** for the RRP, the **State** of the RRP and the **Respond by** time of the RRP.

When an RRP is active, a hyperlink is available from the **RR** column that opens the flight in the Flight Management page with the details of the RRP displayed.

| ~ |         | update       | d 17:43   query win  | dow 14:36-05:36 | [fixed   | ]   Autorefre | sh OFF | refresh ( | now |
|---|---------|--------------|----------------------|-----------------|----------|---------------|--------|-----------|-----|
|   | E/C/ATA | Alerts       | e-Helpdesk<br>Status | OR OPP          | RR       | RRP<br>RespBy | YY     | TURN      | ¢   |
|   | 21:38E  |              |                      |                 |          |               |        |           | *   |
|   | 07:32E  | RRP          |                      | Reason: NMOC    | rerout   | ting, State:  |        |           |     |
|   | 20:35E  |              |                      | Floduced, Kesp  |          | y. 11-18.10   |        |           |     |
| 1 | 21:39C  | RRP CDM-EOBT | +                    |                 | CP<br>Im | 11-18:10      |        |           |     |
| E | 21:32C  | RRP          |                      |                 | S<br>S   | 11-18:10      |        |           |     |
|   | 22:07E  | RRP          |                      |                 | CP       | 11-18:10      |        |           |     |

In this image, there is an Alert configured to highlight active RRPs

## **Details of the RRP in Flight Management**

After clicking on the hyperlink in the Flight List, Flight Management is opened with the '**Rerouting Proposals (RRP)**' area expanded:

| Free Text Editor                                                                                                    |                                                             |
|----------------------------------------------------------------------------------------------------|-------------------------------------------------------------|
| Flight:BAW352 - EGLL (11-20:05p) - LFMN (22:24E) uptated 17:58 [[fixed]] Autorefresh OFF refree                                                                                                    | <u>ish now</u> Show proposal                                |
| Flight Details Airspace Profile Point Profile Flight Management e-Helpdesk Slot Swap Ops Log History IFPS History                                                                                                    |                                                             |
| Flight plan O O Plot Extra addressing - Enter up to 100 AFTN addresses                                                                                                    | HV                                                          |
| (FPL-BAW352-IS<br>-A20X/M-SDGIJILRWXY/SB1<br>-EGLL2005<br>-N04409F230 DET2F DET L6 DVR L9 KONAN/N0437F390 UL607 KOK DCT CIV DCT IDOSA DCT SUTAL UN852 GILIR<br>DCT GVA DCT KOGAS DCT MEDAM DCT VEVAR VEVAR7R<br>-LFMN0151 LFKB<br>-PEN/A181D10152 NAV/RNVD1E2A1 RNP2 DOF/240111 REG/GTTNN EET/EBUR0019 LFFF0050 LSAS0113 LFFF0117<br>LIMM0126 LFFF0130 LIMM0130 LFFF0135 LFMM0145 CODE/4079F7 RVR/075 IFP/MODESASP OPR/BAW ORGN/EGLLBAWH<br>PER/C RMK/LAHSO NOT AUTHORISED DSP CTC +442085130455 EGLLBAWC LHRWYBA TCAS PAX FLT.) |                                                             |
| STATUS: Filed (RRP)                                                                                                    |                                                             |
| Validate Apply reroute Send CHG Send DLA Send CNL                                                                                                    | 1. 7                                                        |
| Result                                                                                                    | mant .                                                      |
| Propose route Show the full route catalogue                                                                                                    | 8 8 22                                                      |
| Route proposal criteria                                                                                                    |                                                             |
| Route proposal results                                                                                                    |                                                             |
| Route catalogue results                                                                                                    |                                                             |
| Rerouting Opportunity                                                                                                    |                                                             |
| Rerouting Proposals (RRP)                                                                                                    |                                                             |
| ORIGINAL ROUTE CDR ERROR TOT DELAY EET NM FCI RCI EV                                                                                                    | REGUL+                                                      |
| ▶ EGLL LFMN 1 0K 119 782 4138 1305 +00:05                                                                                                    | \$                                                          |
| REROUTING ID KIND PURPOSE REFERENCE LOCATION ID TOT DELAY EET NM FCI                                                                                                    | RCI REGUL+ EV RRP ORIGINATOR RRP RESPBY FLIGHT REQUEST TEXT |
| ▶ W0011BA 118 772 4101                                                                                                    | 1305 + 00:05 11-18:10                                       |
|                                                                                                    |                                                             |
|                                                                                                    |                                                             |

The '**Rerouting Proposals (RRP)**' area contains the original route, as well as the alternative route. For each of those routes, the NM calculated costs (ATFM delay, flying time, route length, fuel burn and route charges) are given. A comparison of the two sets of costs is done that results in a colour highlight in the alternative route costs when they are higher (red) or lower (green):

|        | ORIGINAL ROUTE     | E CE       | DR E        | RROR         | тот       | DELAY    | EET       | NM       | FCI         | RCI        | EV      | RE        | GUL+        |           |    |
|--------|--------------------|------------|-------------|--------------|-----------|----------|-----------|----------|-------------|------------|---------|-----------|-------------|-----------|----|
| •      | EGLL LFMN 1        |            |             | ОК           |           |          | 119       | 782      | 4138        | 1305       | + 00:   | 05        |             |           |    |
| N0409F | 230 DET1J DET L6 I | DVR L9 KOI | NAN/N0437F3 | 90 UL607 REM | BA DCT SC | POK Z28  | 3 RITAX D | CT SUTAL | UN852 GIL   | R DCT GVA  | рст код | AS DCT ME | DAM DCT VE  | VAR VEVAR | 7R |
| R      | EROUTING ID        | KIND       | PURPOSE     | REFERENC     | E LOCATIO | N ID     | тот       | DELAY    | EET         | NM         | FCI     | RCI       | REGUL+      | EV        | R  |
| •      | W0011BA            |            |             |              |           |          |           |          | 118         | 772        | 4101    | 1305      |             | + 00:05   |    |
| N0409F | 230 DET2F DET L6   | DVR L9 KOI | NAN/N0437F3 | 90 UL607 KOK | DCT CIV D | CT IDOSA | DCT SUT   | AL UN852 | GILIR DCT ( | SVA DCT KO | GAS DCT | MEDAM D   | CT VEVAR VE | VAR7R     |    |
|        |                    |            |             |              |           |          |           |          |             |            |         |           |             |           |    |

The alternative route also contains two sets of ACTIONS:

- RRP ACTIONS
  - **REJECT RRP**
  - ACK RRP (currently not used)
- ROUTE ACTIONS
  - **Copy FPL** Paste the route into the FPL in the editor above.
  - **Copy F15** Copy the route to the clipboard.
  - Validate Paste the route in the editor and execute a Validation.

|            |                     |     |                    | Copy FPL - Paste the route into the<br>FPL in the editor above.              |
|------------|---------------------|-----|--------------------|------------------------------------------------------------------------------|
|            |                     |     |                    | Copy F15 - Copy the route to the clipboard.                                  |
|            |                     |     |                    | Validate - Paste the route in the editor<br>above, and execute a Validation. |
| RRP RESPBY | FLIGHT REQUEST TEXT | ACK | RRP ACTIONS        | ROUTE ACTIONS                                                                |
| 11-18:10   |                     |     | ACK RRP Reject RRP | Copy FPL Copy F15 Validate                                                   |

Please check our ReRoute Column video tutorial here : 🕒 YouTube

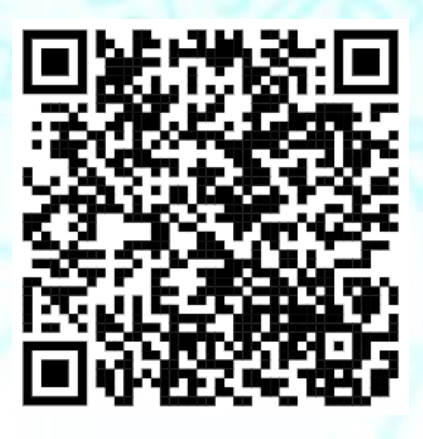

# **ATFM Slot Swap**

The NM slot swapping functionality is used to swap the ATFM slot of two flights that are caught in the same most penalising regulation.

The main use cases for an AO to request ATFM slot swaps are:

- Reduce the ATFM delay of the subject flight whilst correspondingly increasing the delay of a less critical candidate flight.
- Increase the ATFM delay of the subject flight that can no longer respect its CTOT time whilst reducing the delay of a candidate flight that can accommodate an earlier departure time.

### The Slot Swap Process

When two flights that have been issued an ATFM slot in the same most penalising regulation, with the same aircraft operator (or an agreement between different aircraft operators), slot swapping is available. The flights that are suitable for slot swapping are shown in the 'SWAP' column of NMP Flight. The column then indicates "YES" when the flight is suitable for a slot swap. The column also indicates the number of slot swaps that have already been performed on the flight (a maximum of 3 swaps is allowed).

| ig | ht Query    |     | Saved Flig | ht Lists |         | e-Helpd         | esk Ir   | nformation | Hub Fre  | e Text Editor    | IFF   | PS Fli        | ght Quer      | y NAV    | Editor Rou | te Catalogue |            |
|----|-------------|-----|------------|----------|---------|-----------------|----------|------------|----------|------------------|-------|---------------|---------------|----------|------------|--------------|------------|
|    | Flight list | All | BA *       |          | Save Re | <u>move</u> 169 | flights  |            | Hiç      | gh 💿 🗸           | Mediu | ım 🧿          | ) v           | Low 17   | Ď          | _            | updated 16 |
|    | NOTE        |     | ARCID      | REG      | ADEP    | ADES            | EOBT     | E/CTOT     | тот      | EOBT<br>Validity | E/    | ADE D<br>elay | ELAY<br>Trend | REGUL+   | SWAP ↑1    | E/C/ATA      | Ale        |
|    | >           |     | BAW580M    | GEUYP    | EGLL C  | LIMC            | 11-17:00 | 17:30C     | 17:16T   | 160              | 1     | 0 0           | Φ             | FLMH11E  | YES - 0    | 19:20C       |            |
|    | >           |     | BAW365     | GDBCC    | LFLL C  | EGLL            | 11-17:40 | ) 17:49C   | ↓ 17:49T |                  | C     | 0             | φ             | FLMH11E  | YES - 0    | 18:56C       |            |
|    | >           |     | BAW5FC     | GTNEC    | EGLL C  | LIRF            | 11-18:25 | 5 18:43C   | 18:42T   | 118              | 1     | ٢             | Ģ             | FTPUK11  | YES - 0    | 21:03C       |            |
|    | >           |     | BAW55G     | GXLEI    | EGLL C  | FAOR            | 11-18:25 | 5 18:44C   | 18:44T   | 117              | C     | 0             | φ             | FTPUK11  | YES - 0    | 05:03C       |            |
|    | >           |     | BAW43      | GSTBN    | EGLL C  | FACT            | 11-18:25 | 5 18:54C   | 18:47T   | 104              | 7     | 0             | Φ             | FTPUK11+ | YES - 0    | 06:00C       |            |
|    | >           |     | RAW407R    | GNEOP    | HECA S  | EGLI            | 11-15:50 | 16:05E     | 16:05E   |                  |       |               |               |          |            | 0:48T        |            |

By clicking on "YES" in the 'SWAP' column, the Slot Swap interface is displayed with:

- Subject flight indicating the selected flight you are working on.
- Candidate Flights containing the potential candidate flight(s) for slot swapping.

Candidate flights can be filtered by selecting one of:

- **Improve subject flight**: Only displays the candidate flights that will improve the CTOT of your flight,
- Delay subject flight: Only displays the candidate flights that will worsen the CTOT of your flight,
- All candidates: To list all Slot Swap opportunities (selected by default).

You then identify the best option you can achieve by clicking on the various *Candidate flights* in the list and checking the impact (*shown in red*) on the *Subject flight*. To send the Slot Swap request to NM, click on the 'Slot Swap' button on the candidate flight that you have chosen for the swap.

| Flight:BAW                                                                                 | 580M - EG                                                                       | LL (11-17:0 | 00) - LIMC (19 | :20C)    |          | update | d 16:31   [ fixed ] | xed ]   Autorefresh OFF refresh now |          |            |       |           |               |           |  |
|--------------------------------------------------------------------------------------------|---------------------------------------------------------------------------------|-------------|----------------|----------|----------|--------|---------------------|-------------------------------------|----------|------------|-------|-----------|---------------|-----------|--|
| Flight Details Airspace Profile Point Profile Flight Management e-Helpdesk Slot Swap Ops L |                                                                                 |             |                |          |          |        |                     | Dps Log History IFPS History        |          |            |       |           |               |           |  |
| Subject flight                                                                             |                                                                                 |             |                |          |          |        |                     |                                     |          |            |       |           |               |           |  |
| ARCID                                                                                      | REG                                                                             | ADEP        | ADES           | IOBT     | Гор      | DELAY  | NEW DELAY           | A/TTOT                              | стот     | NEW CTOT   | #SWAP | DECIDE BY |               |           |  |
| BAW580M                                                                                    | GEUYP                                                                           | EGLL C      | LIMC           | 11-17:00 | 11-17:16 | 10     | 2                   | 17:16s                              | 11-17:30 | 17:22 (-8) | 0     | 16:51     |               |           |  |
| Candidate fli                                                                              | Candidate flights  improve subject flight  Delay subject flight  All candidates |             |                |          |          |        |                     |                                     |          |            |       |           |               |           |  |
| ARCID                                                                                      | REG                                                                             | ADEP        | ADES           | IOBT     | ETOT     | DELAY  | NEW DELAY           | A/TTOT                              | стот     | NEW CTOT   | #SWAP | DECIDE BY | NEW SUBJ CTOT | ACTION    |  |
| BAW365                                                                                     | GDBCC                                                                           | LFLL C      | EGLL           | 11-17:40 | 11-17:49 | 0      | 11                  | 17:49t                              | 11-17:49 | 18:00      | 0     | 16:51     | 17:22 (-8)    | Slot Swap |  |

When the swap slot request is received at NMOC, it enters the e-Helpdesk queue to be verified by NMOC. Each swap slot request is assessed automatically and/or manually by NMOC for compliance with the Slot Swap rules and for ATFM network impact.

| ⊡ e | -Helpdesk requ | uests (1)        |       | J.        |             |      |          |           |                  |           |           |             |        |
|-----|----------------|------------------|-------|-----------|-------------|------|----------|-----------|------------------|-----------|-----------|-------------|--------|
|     | REQUEST TYPE   |                  |       |           |             | ADEP | EOBT     | SUBMITTED | LAST<br>RESPONSE | SUBMITTER | STATUS    | CRITICALITY |        |
| ~   | Swap for sar   | ne aircraft oper | ators |           | BAW580M     | EGLL | 11-17:00 | 11-16:34  | 11-16:34         | BAWAOCC   | SUBMITTED |             | Recall |
|     | TIME           | USER             | TYPE  | STATUS    | TEXT/RESPON | ISE  |          |           |                  |           |           |             |        |
|     | 11-16:34       | BAWAOCC          | AO    | SUBMITTED |             |      |          |           |                  |           |           |             |        |
|     |                |                  |       |           |             |      |          |           |                  |           |           |             |        |

In case of a negative network impact, the swap request will be refused by NMOC.

If the slot swap request is approved by NMOC, the two concerned flights slots are swapped. The approval results in the transmission of slot revision messages for both flights and the e-Helpdesk request is moved to status **RESPONDED**.

Please check our slot swap video tutorial here : 🌄 YouTube

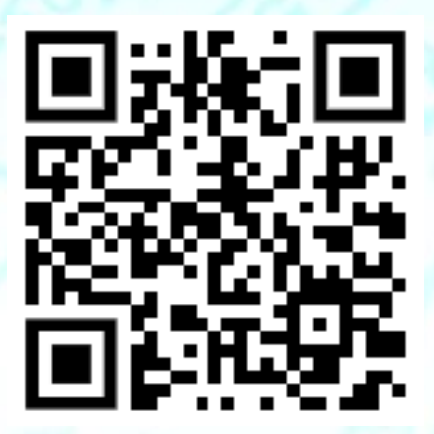